## How do I download another team's roster?

1. Log into your account at hub.usaswimming.org.

## LOGIN

Please login with your username and password.

(Note that usernames created on our old system before Sept 1, 2022 will no longer work. Click "Create a Login" below if you need a new account)

| Jsername:                                                                                                    |
|----------------------------------------------------------------------------------------------------|
| YourUsername                                                                                                    |
| Password:                                                                                                    |
| <i>9</i>                                                                                                    |
| LOGIN                                                                                                    |
| FORGOT USERNAME FORGOT PASSWORD CREATE A LOGIN                                                                                     |
| . Click 'NCAA' at the top right of the page. Select 'My Team' from the<br>ropdown. This will take you to your View/Edit Team page. |
| EVENTS & TICKETS FIND A SWIM TEAM & LESSONS SWIM SHOP Welcome Logout                                                               |
| Members Education Club Competition NCAA Reporting                                                                                  |
| NCAA                                                                                                    |
| My Team                                                                                                    |

3. On the View/Edit Team page, click the 'Download Other Team's Roster' pill.

| ← Back to Team S  | Search        |        |       |            |              |
|-------------------|---------------|--------|-------|------------|--------------|
| Team Name:        | University of | f      |       |            |              |
| Team Code:        |               |        |       |            |              |
| Organization: NCA | A             |        |       |            |              |
| Staff             |               | Roster | Meets | Facilities | Team Changes |

## Step 4: Use the text box to search for your opponent.

After clicking 'Download Other Team's Roster,' a text box will appear. In this text box, type your opponent's team name. The text box will offer suggestions of possible matches. Click on your opponent's team name. It will appear with the team's full name followed by their conference and team abbreviations in parentheses.

| View/Edit Team                                      |                      |            |              |
|-----------------------------------------------------|----------------------|------------|--------------|
| ← Back to Team Search<br>Team Name: University of   |                      |            |              |
| Team Code:                                          |                      |            |              |
| Organization: NCAA                                  |                      |            |              |
| Staff Roster                                        | Meets                | Facilities | Team Changes |
| Download Other Team's<br>Roster                     |                      |            |              |
| Other Team Athlete Roster                           |                      |            |              |
| Team Name (Parent Code/Team Code)                   |                      |            |              |
| University of                                       |                      |            |              |
| University of Alabama (SEC (S/BAMA)                 |                      |            |              |
| University of Alaska Fairbanks (Pacifi/AK)          |                      |            |              |
| University of Arkansas (SEC (S/UARK)                |                      |            |              |
| University of Bridgeport (Metrop/UBPK)              |                      |            |              |
| University of California, Davis (Mounta/UCD)        | UCA.                 |            |              |
| University of California, Los Angeles (Pacifi/UCLA) |                      |            |              |
| University of California, Santa Cruz (Pacifi/UCSC)  |                      |            |              |
| University of Chicago (Univer/CHIC)                 |                      |            |              |
| University of Denver (The Su/DU)                    | FOLLOW               |            |              |
| University of Denver (W) (The Su/DU)                | $\sim$ $\sim$ $\sim$ | $\bigcirc$ |              |
|                                                     |                      |            |              |

If you cannot find your opponent, try searching for variations of their name. In the case above, searching for "University of Alabama" worked. In other cases, using a different format such as "Alabama, University of" may be necessary.

## Step 5: Download your opponent's roster.

Click on your opponent, and an 'Export Current Roster' button will appear. Click this button to download the other team's roster. Your download will appear in your computer's downloads folder.

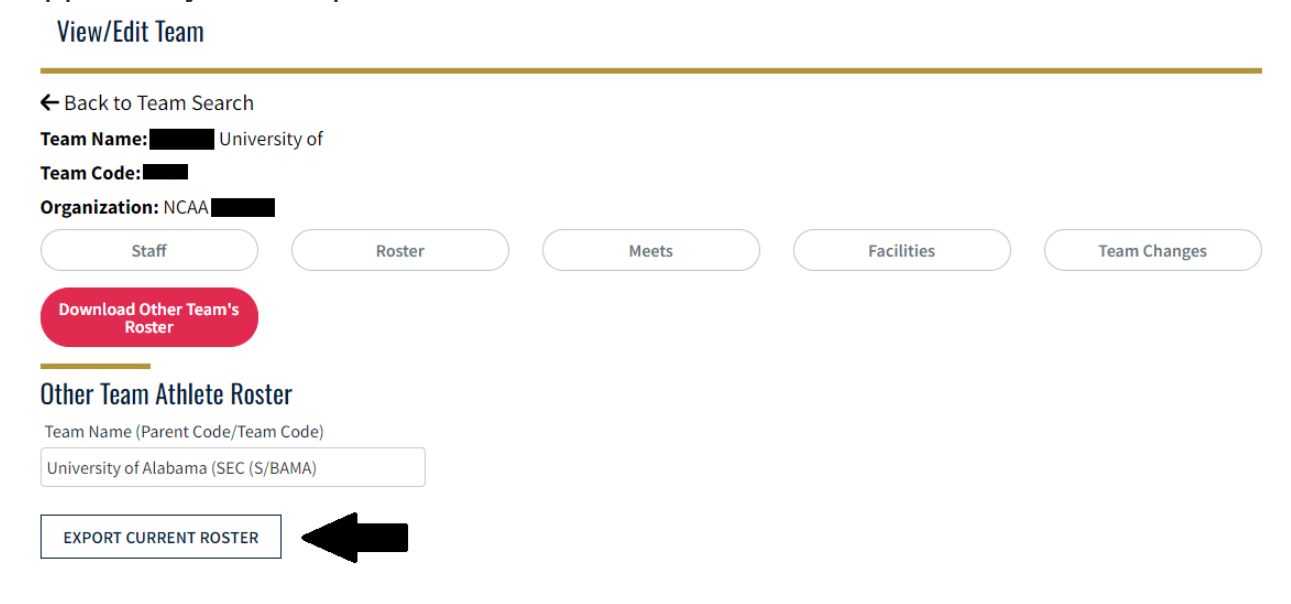

If you have any questions or need further assistance, please email ncaa@usaswimming.org.